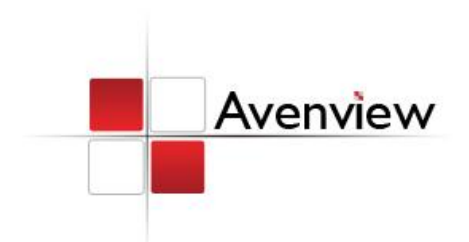

# 5X5 VGA Matrix Switch with Audio and Ethernet Support

SER GUID

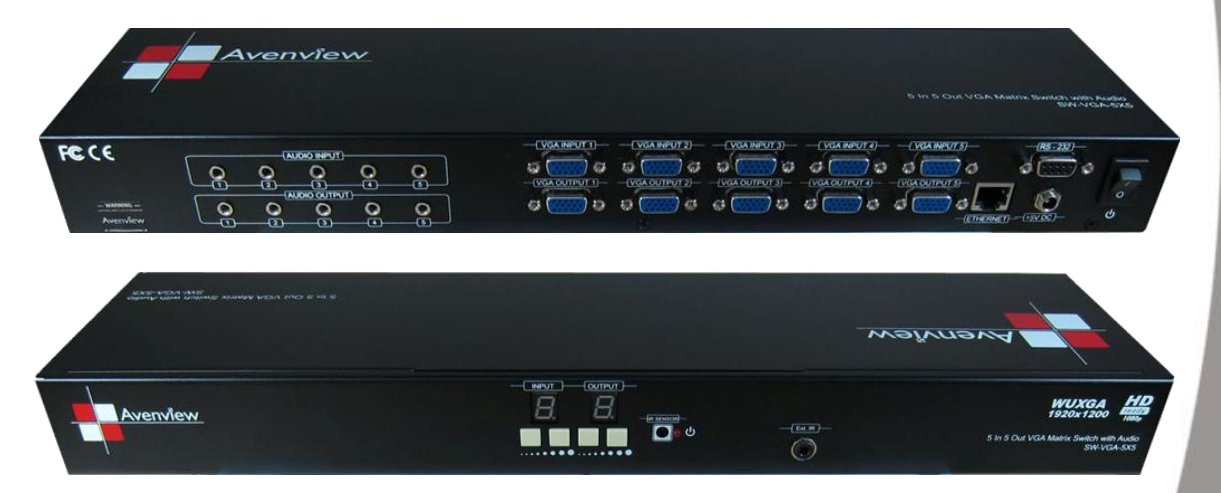

Model #: SW-VGA-5X5

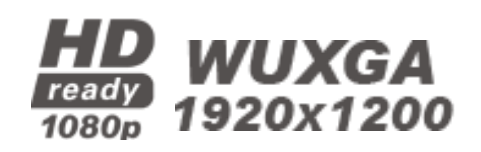

#### © 2012 Avenview Inc. All rights reserved.

The contents of this document are provided in connection with Avenview Inc. ("Avenview") products. Avenview makes no representations or warranties with respect to the accuracy or completeness of the contents of this publication and reserves the right to make changes to specifications and product descriptions at any time without notice. No license, whether express, implied, or otherwise, to any intellectual property rights is granted by this publication. Except as set forth in Avenview Standard Terms and Conditions of Sale, Avenview assumes no liability whatsoever, and disclaims any express or implied warranty, relating to its products including, but not limited to, the implied warranty of merchantability, fitness for a particular purpose, or infringement of any intellectual property right. Reproduction of this manual, or parts thereof, in any form, without the express written permission of Avenview Inc. is strictly prohibited.

# **Table of Contents**

| 1 Sec | tion 1: Getting Started                                    | 3  |
|-------|------------------------------------------------------------|----|
| 1.1   | Important Safeguards                                       | 3  |
| 1.2   | Safety Instructions                                        | 3  |
| 1.3   | Regulatory Notices Federal Communications Commission (FCC) | 4  |
| 1.4   | Introduction                                               | 4  |
| 1.5   | Package Contents                                           | 6  |
| 1.6   | Before Installation                                        | 6  |
| 1.7   | Panel Description                                          | 7  |
| 1.7   | .1 SW-VGA-5X5                                              | 7  |
| 1.7   | .2 SW-VGA-5X5 Rear Panel                                   | 7  |
| 1.8   | Software Control via RS232 or Ethernet Port                | 8  |
| 1.    | Setting Button                                             | 9  |
| 1.9   | IR Remote Control                                          | 15 |
| 1.10  | Installation                                               | 17 |
| 2 Sec | tion 2: Specifications                                     |    |

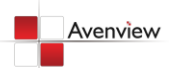

# **1** Section 1: Getting Started

# 1.1 Important Safeguards

Please read all of these instructions carefully before you use the device. Save this manual for future reference.

#### What the warranty does not cover

- Any product, on which the serial number has been defaced, modified or removed.
- Damage, deterioration or malfunction resulting from:
  - Accident, misuse, neglect, fire, water, lightning, or other acts of nature, unauthorized product modification, or failure to follow instructions supplied with the product.
  - Repair or attempted repair by anyone not authorized by us.
  - Any damage of the product due to shipment.
  - Removal or installation of the product.
  - Causes external to the product, such as electric power fluctuation or failure.
  - Use of supplies or parts not meeting our specifications.
  - Normal wear and tear.
  - Any other causes which does not relate to a product defect.
- Removal, installation, and set-up service charges.

# **1.2 Safety Instructions**

The SW-VGA-5X5 VGA Matrix with Audio and Ethernet support has been tested for conformance to safety regulations and requirements, and has been certified for international use. However, like all electronic equipment's, SW-VGA-5X5 should be used with care. Please read and follow the safety instructions to protect yourself from possible injury and to minimize the risk of damage to the unit.

- Do not dismantle the housing or modify the module.
- Dismantling the housing or modifying the module may result in electrical shock or burn.
- Refer all servicing to qualified service personnel.
- Do not attempt to service this product yourself as opening or removing housing may expose you to dangerous voltage or other hazards
- Keep the module away from liquids.
- Spillage into the housing may result in fire, electrical shock, or equipment damage. If an object or liquid falls or spills on to the housing, unplug the module immediately.
- Have the module checked by a qualified service engineer before using it again.
- Do not use liquid or aerosol cleaners to clean this unit. Always unplug the power to the device before cleaning.

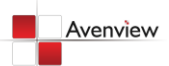

# **1.3 Regulatory Notices Federal Communications Commission (FCC)**

This equipment has been tested and found to comply with Part 15 of the FCC rules. These limits are designed to provide reasonable protection against harmful interference in a residential installation. Any changes or modifications made to this equipment may void the user's authority to operate this equipment.

# 1.4 Introduction

This Avenview SW-VGA-5X5, 5X5 VGA Matrix Switch with Audio and Ethernet Support receives and amplifies up to 5 VGA inputs, perfectly switches the desired input to the VGA equipped monitor or receiver. This matrix enables the broadcast of multiple computers' audio and video outputs to multiple displays. Any one of the inputs can be broadcasted to any or all of the outputs without introducing noticeable video quality distortion.

The matrix switch supports VGA video bandwidth up to 400MHz and also supports YPbPr (component) signals. The re-transmitted video quality is guaranteed and the longest transmission is up to 65 meters (210 feet). Therefore, SW-VGA-5X5 offers the most convenient and cost effective means for swift switch of high quality PC graphics and HDTV videos with crystal clear audio in the market. With equipped audio matrix, SW-VGA-5X5 is ready to be as YPbPr (Component) matrix with stereo audio and ideally for boardroom, showroom, and exhibition. Through IR remote, RS-232 or front panel push button, the control of SW-VGA-5X5 becomes versatile and easier.

- Broadcasts the audio and video outputs from five computers to five monitors and speakers
- Up to 5 Graphics/Video Inputs (appropriate adapters are required for Component))
- Supports video bandwidth up to 400 MHz
- Any one of the inputs can be broadcasted to any or all of the outputs
- Built-in video signal amplifier for up to 65m (210-ft) long transmission
- 3.5mm audio outputs to drive either speakers or earphones
- Multiple control by IR remote, push button, RS-232 control and Ethernet
- 1U rack mountable

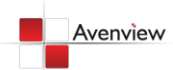

# SW-VGA-5X5

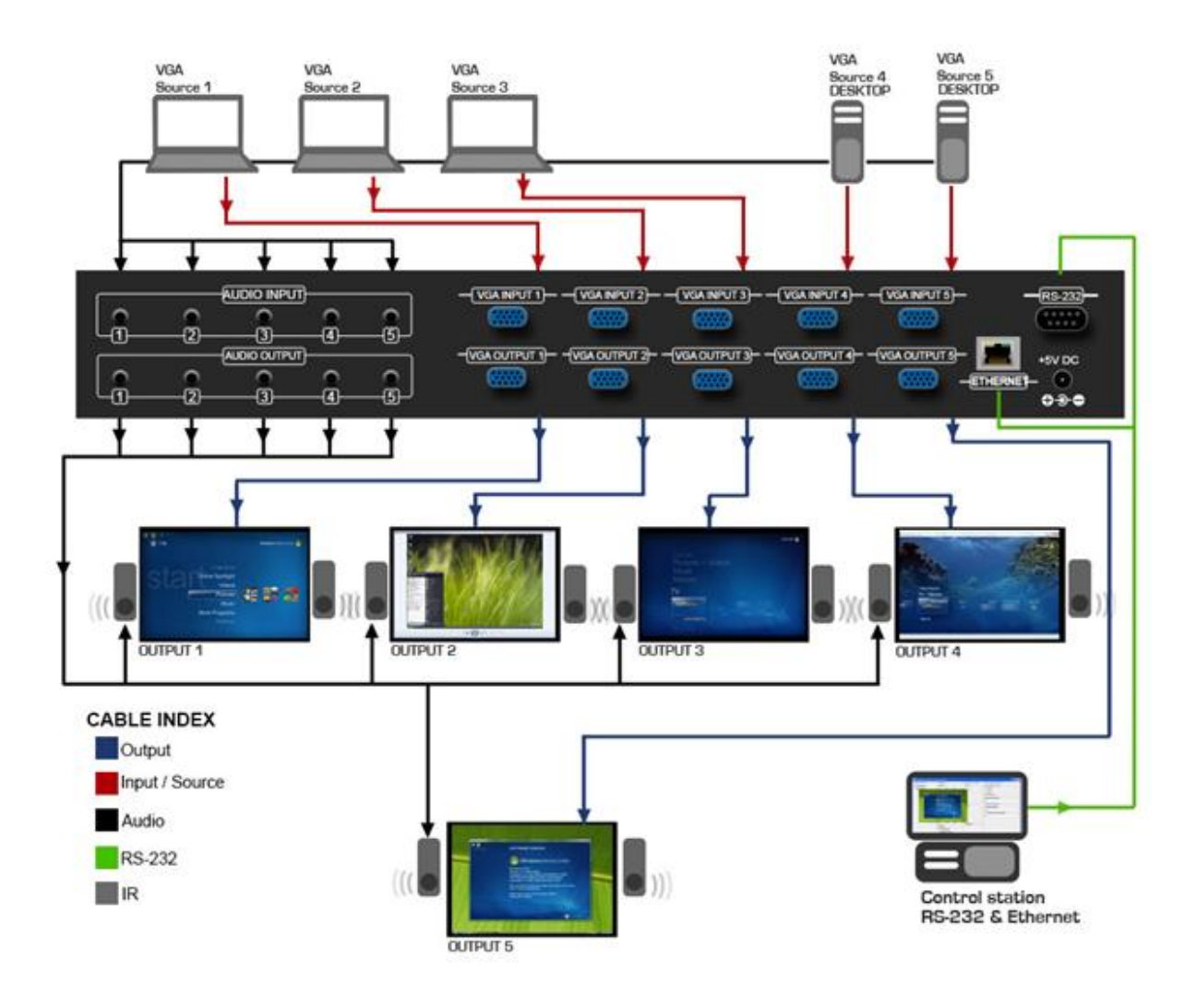

# 1.5 Package Contents

Before you start the installation of the converter, please check the package contents.

| - | SW-VGA-5X5            | x 1 |
|---|-----------------------|-----|
| - | IR Remote Control     | x 1 |
| - | Power Adapter (+5VDC) | x 1 |
| - | Mounting Brackets     | x 1 |
| - | Software CD           | x 1 |
| - | User's Manual         | x 1 |

# **1.6 Before Installation**

- Put the product in an even and stable location. If the product falls down or drops, it may cause an injury or malfunction.
- Don't place the product in too high temperature (over 50°C), too low temperature (under 0°C) or high humidity.
- Use the DC power adapter with correct specifications. If inappropriate power supply is used then it may cause a fire.
- Do not twist or pull by force ends of the optical cable. It can cause malfunction.

# **1.7** Panel Description

# 1.7.1 SW-VGA-5X5

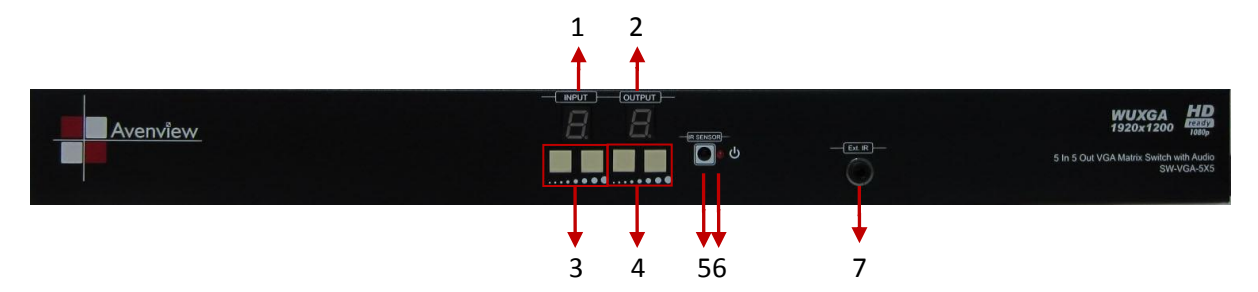

| 1. Output Display LED   | 2. Input Display LED    |
|-------------------------|-------------------------|
| 3. Select Output        | 4. Select Input         |
| 5. IR Sensor            | 6. Power Indication LED |
| 7. Ext. IR: IR Receiver |                         |

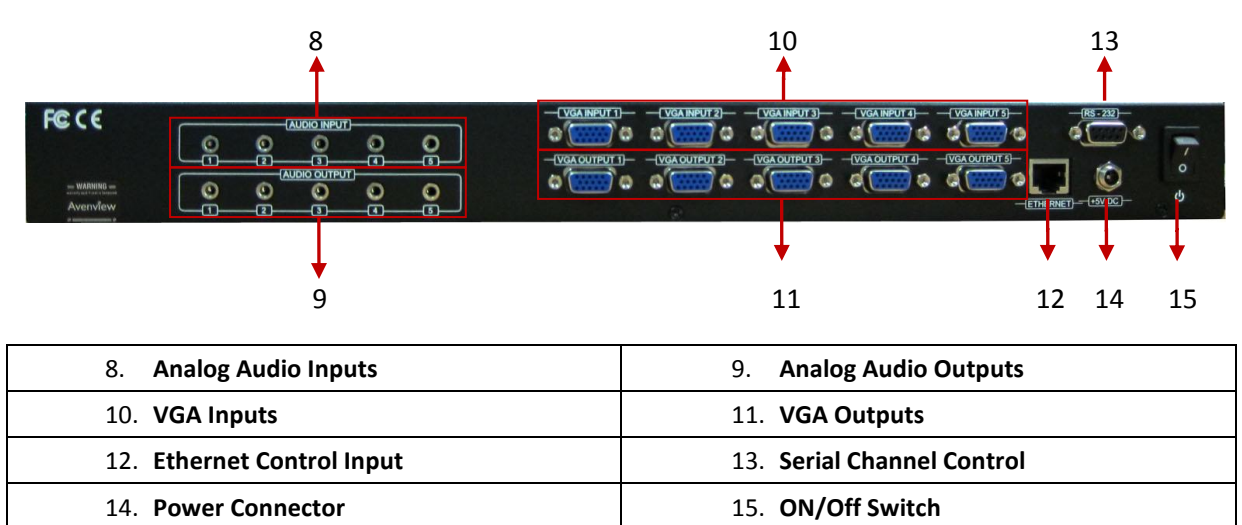

# 1.7.2 SW-VGA-5X5 Rear Panel

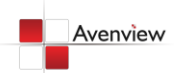

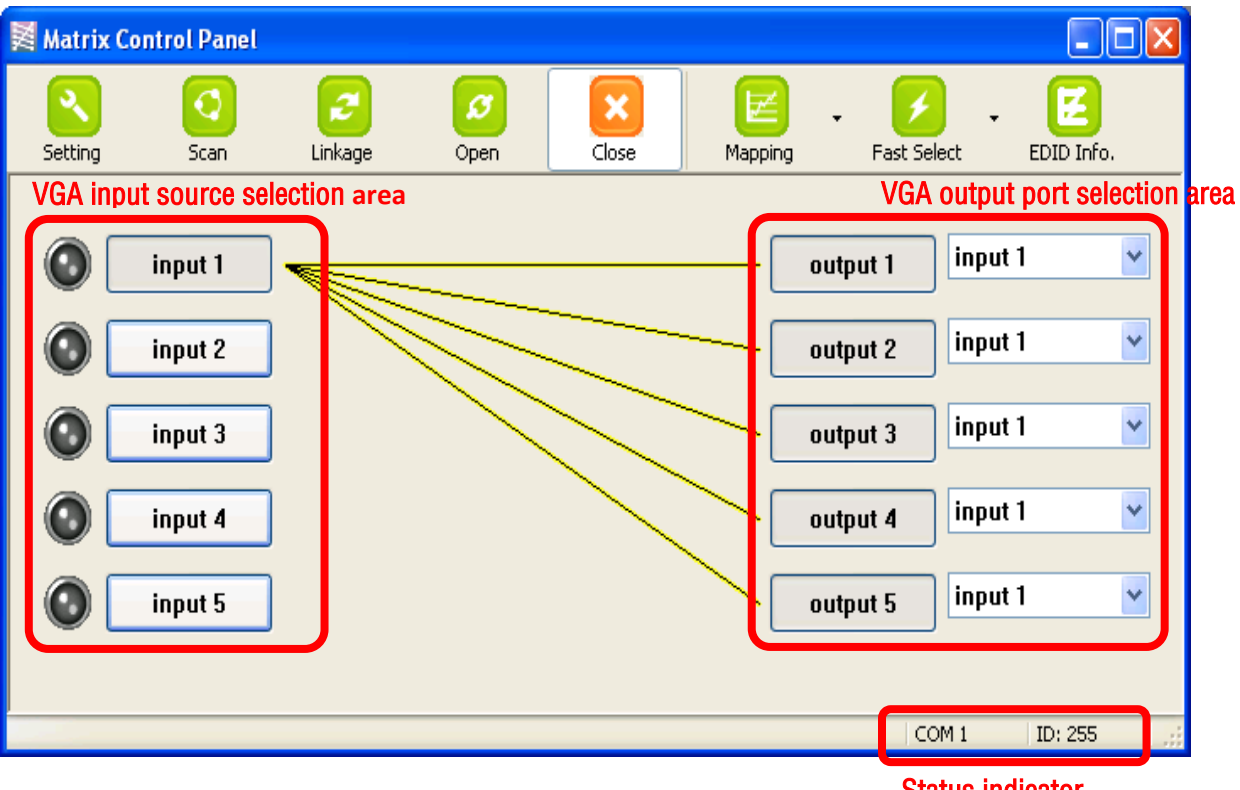

# 1.8 Software Control via RS232 or Ethernet Port

Software Control Menu

Status indicator

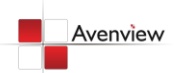

## 1. Setting Button

Click **Get** button to read back device ID. Click **Set** button to write device ID. Click **Rename** button to open the String Table. For **Ethernet** group, users have to define Ethernet properties through RS-232 for the matrix. All the parameters for Ethernet have to be saved into the matrix by clicking on **Write To Device** button. In the **Communication** 2 group, users can choose the control interface between matrix and PC host.

| Setting                          |      |     |     |      | X |  |  |  |
|----------------------------------|------|-----|-----|------|---|--|--|--|
| Get Device                       | D    |     |     |      |   |  |  |  |
| 255                              | 255  |     |     |      |   |  |  |  |
| Set Device ID                    |      |     |     |      |   |  |  |  |
| 255                              |      |     | S   | Set  |   |  |  |  |
| GUI String T                     | able |     |     |      |   |  |  |  |
| Rename                           | •    |     |     |      |   |  |  |  |
| Ethernet                         |      |     |     |      |   |  |  |  |
| IP                               | 192  | 168 | 1   | 225  |   |  |  |  |
| MASK                             | 255  | 255 | 255 | 0    |   |  |  |  |
| GATEWAY                          | 192  | 168 | 1   | 221  |   |  |  |  |
| DNS1                             | 192  | 168 | 1   | 100  |   |  |  |  |
| DNS2                             | 192  | 168 | 1   | 101  |   |  |  |  |
| White To Device Read From Device |      |     |     |      |   |  |  |  |
| Communication                    |      |     |     |      |   |  |  |  |
| ОК                               |      |     | Ca  | ncel |   |  |  |  |

<u>1</u> Initial or any change to Ethernet settings, users MUST power cycle VGA matrix in order to get the network settings effective!

**2** Please notice that Ethernet control has a higher priority than RS-232. If RS-232 and Ethernet controls come from 2 different hosts, commands may coincide and in this case, commands from Ethernet will be effective immediately no matter whether commands from RS-232 are accurately sent and executed!

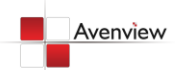

In the **GUI String Table** group, click on "Rename" button and assign the captions for each input and output port for easy recognition.

#### For example

Rename the Input1 to "Main PC", Input2 to "Sub PC," input3 to "PC-3," ... etc., and rename output1 to "Conf. RM1," output2 to "Main monitor," output3 to "Lobby," output4 to "Main projector," ... etc.

| String Table   |         |            |          |   |                   |
|----------------|---------|------------|----------|---|-------------------|
| String Table - | Modify  | Output Por | t Modify |   | Save String Table |
| Input1 :       | input 1 | Output1 :  | output 1 | 1 | Set Default       |
| Input2 :       | input 2 | Output2 :  | output 2 |   |                   |
| Input3 :       | input 3 | Output3 :  | output 3 |   |                   |
| Input4 :       | input 4 | Output4 :  | output 4 |   |                   |
| Input5 :       | input 5 | Output5 :  | output 5 |   |                   |
| Input6 :       | input 6 | Output6 :  | output 6 |   |                   |
| Input7 :       | input 7 | Output7 :  | output 7 |   |                   |
| Input8 :       | input 8 | Output8 :  | output 8 |   |                   |
|                |         |            | ·        |   |                   |

## 2. Scan Button:

#### **Serial Port Scan**

Click **Scan** button, the machine will scan the all com port and show them.

Select the RS232 serial port connected to the machine. And set device ID 255 is for all device.

Only the same device id or 255 can get the command you sent.

Click **OK**. Get the new status from the machine you select.

#### 3. Linkage Button:

Click Linkage button to read back all status.

| Select         |                |   |
|----------------|----------------|---|
| Port Number:   | COM 8          | ~ |
| Device ID:     | ID 255 (Super) | ~ |
| Scan           |                |   |
| COM 3          |                |   |
| COMS-DEC       | ected          |   |
| Scan Device ID | ) Scan         |   |

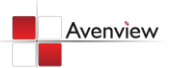

# 4. Open/Close Button:

Click this button to close or open COM port.

# 5. Mapping button:

| 🔀 Matrix ( | Control Panel                 |         |           |       |                                                                                                    |
|------------|-------------------------------|---------|-----------|-------|----------------------------------------------------------------------------------------------------|
|            | CO<br>Scan                    | Cinkage | Ø<br>Open | Close | Mapping Fast Select EDID Info.                                                                                                    |
| 0[         | input 1                       |         |           |       | Select All Output<br>Unselect All Output<br>Select input 1 - Output<br>Select input 2 - Output<br>Select input 3 - Output<br>Select input 4 - Output<br>Select input 5 - Output |
| 0          | input 3<br>input 4<br>input 5 |         |           |       | output 3 input 1 V<br>output 4 input 1 V<br>output 5 input 1 V                                                                                                    |
|            |                               |         |           |       | COM 1 ID: 255                                                                                                    |

#### Select All Output

Select **set all output**, and then select the source on main menu. You can quickly set all output to the same source.

#### **Unselect All Output**

Release output selection.

#### Select Input1~5-Output

Select Input Source. Then select the output port icon.

#### For example

Select input source 1. Select output port 1 and 2. The video and audio will be sent to port 1 and 2.

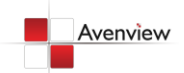

#### 6. Fast Select button:

| Matrix                   | Control Panel                                       |         |           |       |                              |                                                                                                    |
|--------------------------|-----------------------------------------------------|---------|-----------|-------|------------------------------|----------------------------------------------------------------------------------------------------|
| Setting                  | CO<br>Scan                                          | Cinkage | Ø<br>Open | Close | Mapping -                    | Fast Select                                                                                                    |
| © [<br>0 [<br>0 [<br>0 [ | input 1<br>input 2<br>input 3<br>input 4<br>input 5 |         |           |       | outr<br>outr<br>outr<br>outr | Input Num - Output Num<br>input 1 - All Output<br>input 2 - All Output<br>input 3 - All Output<br>input 4 - All Output<br>input 5 - All Output<br>out 3 input 1 v<br>put 4 input 1 v<br>put 5 input 1 v |
|                          |                                                     |         |           |       |                              | COM 1 ID: 255                                                                                                    |

Click Fast select button. Quick setting. Input one > Output Port one Input two > Output Port two .....

Click Fast select pull down menu. Select Input Num-Output Num Input source #1 > Output port #1 Input source #2 > Output port #2

Select Input\* - All Output

Send the same source to all output.

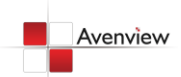

.....

## 7. Output Port:

| Matrix Co | ontrol Panel                                        |         |           |       |           |                                                                                         |                                                          |
|-----------|-----------------------------------------------------|---------|-----------|-------|-----------|-----------------------------------------------------------------------------------------|----------------------------------------------------------|
| Setting   | Scan                                                | Cinkage | Ø<br>Open | Close | Mapping . | Fast Select                                                                             | EDID Info.                                               |
|           | input 1<br>input 2<br>input 3<br>input 4<br>input 5 |         |           |       |           | tput 1 inpu<br>inpu<br>tput 2 inpu<br>inpu<br>tput 3 inpu<br>tput 4 inpu<br>tput 5 inpu | ıt 1 ♥<br>it 1<br>it 2<br>it 3<br>it 4<br>it 5<br>it 1 ♥ |
|           |                                                     |         |           |       |           | COM 1                                                                                   | ID: 255                                                  |

Pull down menu and select which source to be sent to this output port.

#### One by one setting

On main menu screen

First select input source. Then select the output ports which you want to send the video and audio from this source. When you select the input source, the source will change to gray. When you select the output port one by one, the selected output port will change to gray.

The linking line will change to yellow.

#### **Group setting**

First select output ports one by one. Then select the input source. The selected output ports change the setting at the same time.

#### By using Terminal:

| Baud rate:    | 9600 |
|---------------|------|
| Data length:  | 8bit |
| Parity check: | No   |
| Stop bit:     | 1    |

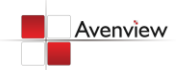

# **Command Set:**

| COMMAND | ACTION                   | COMMAND | ACTION                   |
|---------|--------------------------|---------|--------------------------|
| ST      | System Status            | VR      | Firmware Version         |
| A1      | Output A selects Input 1 | D1      | Output D selects Input 1 |
| A2      | Output A selects Input 2 | D2      | Output D selects Input 2 |
| A3      | Output A selects Input 3 | D3      | Output D selects Input 3 |
| A4      | Output A selects Input 4 | D4      | Output D selects Input 4 |
| A5      | Output A selects Input 5 | D5      | Output D selects Input 5 |
| B1      | Output B selects Input 1 | E1      | Output E selects Input 1 |
| B2      | Output B selects Input 2 | E2      | Output E selects Input 2 |
| B3      | Output B selects Input 3 | E3      | Output E selects Input 3 |
| B4      | Output B selects Input 4 | E4      | Output E selects Input 4 |
| B5      | Output B selects Input 5 | E5      | Output E selects Input 5 |
| C1      | Output C selects Input 1 |         |                          |
| C2      | Output C selects Input 2 |         |                          |
| С3      | Output C selects Input 3 |         |                          |
| C4      | Output C selects Input 4 |         |                          |
| C5      | Output C selects Input 5 |         |                          |

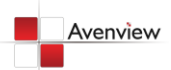

# 1.9 IR Remote Control

Please push one of the INPUT buttons to choose which VGA input source you are going to setup. After that, you can have multiple outputs playing the same content from the selected **INPUT 1 – INPUT 5** by pushing the corresponding OUTPUT buttons. The setting will be effective in a couple of seconds.

| INPUT 1 💽    | VGA input port #1  |
|--------------|--------------------|
| INPUT 2 💽    | VGA input port #2  |
| INPUT 3 🌒    | VGA input port #3  |
| INPUT 4 💽    | VGA input port #4  |
| INPUT 5 💽    | VGA input port #5  |
| OUTPUT 1 💽   | VGA output port #1 |
| OUTPUT 2 💽   | VGA output port #2 |
| OUTPUT 3 🏾 💽 | VGA output port #3 |
| OUTPUT 4 💽   | VGA output port #4 |
| OUTPUT 5 💽   | VGA output port #5 |

### **INPUT & OUTPUT MAPPING**

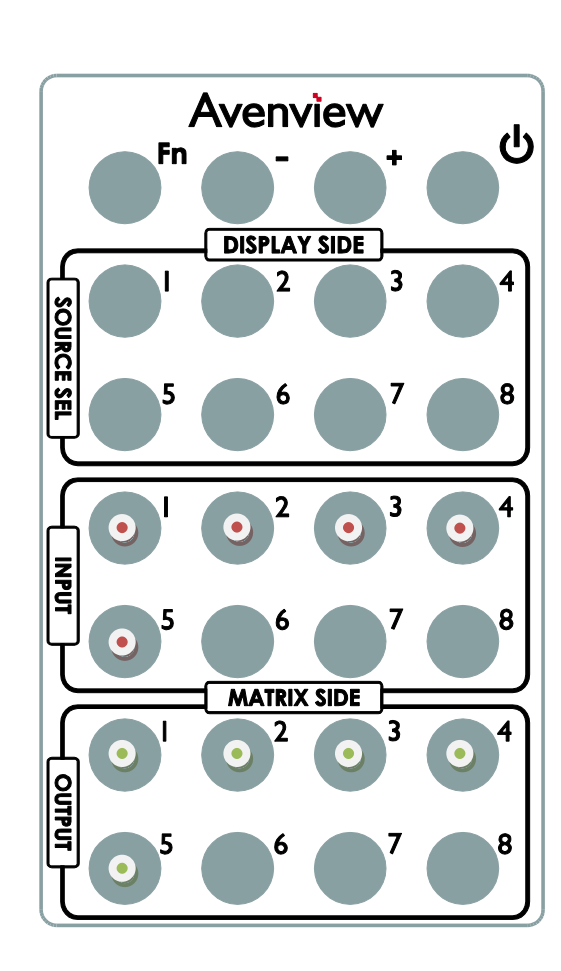

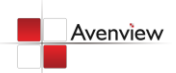

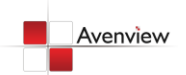

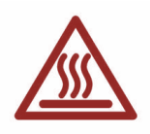

# 1.10 Installation

To setup Avenview SW-VGA-5X5, follow these steps:

- 1. Connect VGA enable equipment's to the outputs of SW-VGA-5X5.
- 2. Connect the VGA input sources to the inputs of SW-VGA-5X5.
- 3. Plug power adapter cable into 5V DC power jack.
- 4. Use IR Remote, Ethernet, RS-232 serial commands, or front panel push button to switch among inputs.

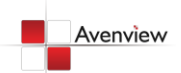

# 2 Section 2: Specifications

| Item                         | Description                                                            |
|------------------------------|------------------------------------------------------------------------|
| Units                        | SW-VGA-5X5                                                             |
| Unit Description             | VGA Matrix Switch with Audio and Ethernet                              |
| Supported Input /<br>Output  | VGA / Component                                                        |
| Video Bandwidth              | 400 MHz                                                                |
| Supported Resolutions        | 1080p 60, WUXGA (1920x1200 @ 60Hz)                                     |
| Audio Support                | Analog Stereo                                                          |
| Input                        | 5 x VGA                                                                |
|                              | 5 x 3.5mm                                                              |
|                              | 1 x RS232                                                              |
|                              | (Component through VGA to Component Adapter)                           |
|                              | 5 x VGA                                                                |
| Output                       | 5 x 3.5mm                                                              |
|                              | (Component through VGA to Component Adapter)                           |
| Input Selection              | IR Remote / Push Button / RS232 Control / Ethernet                     |
| IR Remote Control            | Electro-optical characteristics: 2 = 25° / Carrier frequency: 36-40kHz |
| VGA Connector                | HD-15 (15 pin D-sub female)                                            |
| Audio Connector              | 3.5mm Earphone Jack for analog stereo audio                            |
| RS232 Connector              | DE-9 (9-pin D-sub Female)                                              |
| Dimensions (L x W x H)       | 17" x 3.8" x 1.7"                                                      |
| Power Supply                 | 5V 4A DC                                                               |
| Power Consumption            | 13 Watt (max)                                                          |
| Environmental                |                                                                        |
| <b>Operating Temperature</b> | 32° ~ 104°F (0° to 40°C)                                               |
| Storage Temperature          | -4° ~ 140°F (-20° ~ 60°C)                                              |
| Relative Humidity            | 20~90% RH (no condensation)                                            |

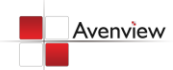

# Avenview

#### Disclaimer

While every precaution has been taken in the preparation of this document, Avenview Inc. assumes no liability with respect to the operation or use of Avenview hardware, software or other products and documentation described herein, for any act or omission of Avenview concerning such products or this documentation, for any interruption of service, loss or interruption of business, loss of anticipatory profits, or for punitive, incidental or consequential damages in connection with the furnishing, performance, or use of the Avenview hardware, software, or other products and documentation provided herein.

Avenview Inc. reserves the right to make changes without further notice to a product or system described herein to improve reliability, function or design. With respect to Avenview products which this document relates, Avenview disclaims all express or implied warranties regarding such products, including but not limited to, the implied warranties of merchantability, fitness for a particular purpose, and non-infringement.

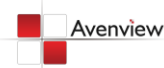